# KENWOOD

# **DNX8160S**

GPS 导航系统 **说明手册** 

JVCKENWOOD Corporation

保留所有权利。根据版权法,未经 Garmin 的书面同 意,不得复制此手册的全部或部分内容。Garmin 保留 更改或改善其产品并对此手册的内容进行更改的权利, 但没有义务向任何人或任何组织通知此类变更或改 善。有关本产品的使用的最新更新和补充信息,请访 问 www.garmin.com。

#### 软件许可协议

使用该 DNX8160S 即表明您同意遵循以下软件许可协 议的条款和条件。 请仔细阅读本协议。

Garmin Ltd. 及其分公司(简称"Garmin")授予您有限 许可,在正常操作产品时,可以使用内嵌在本设备中 的、以二进制可执行格式提供的软件(简称"软件")。 Garmin 和/或其第三方提供商保留"软件"中及与"软件" 相关的权利、所有权及知识产权。

您承认该"软件"是 Garmin 和/或其第三方提供商的财 产且受美国版权法和国际版权条约的保护。 您进一步 承认该"软件"(源代码未提供)的结构、组织和代码均 为 Garmin 和/或其第三方提供商的重要商业机密,并且 源代码格式的"软件"始终是 Garmin 和/或其第三方提 供商的重要商业机密。 您同意不对"软件"或任何相关 部分进行反编译、反汇编、修改、反向汇编、反向工程 或降低其可读性,或以该"软件"为基础创建任何衍生作 品。 您同意不在违反美国出口控制法或其它任何适用 国家/地区的出口控制法的情况下,将该"软件"出口或再 出口到任何国家/地区。

#### 最终用户许可协议

您已购买的 Garmin 设备(下面简称"设备")或您下载 的内容(下面简称"下载内容")可能包含应用程序和/或 内容。无论是设备、设备中嵌入的软件(下面简称"软 件")还是下载内容、应用程序(包括其嵌入的软件, 统称为"应用程序")均归 Garmin Ltd. 或其分公司(统 称为"Garmin")所有。 您的设备、应用程序中嵌入或单 独下载的地图数据(下面简称"地图数据")归 Garmin 所有,或归 HERE North America LLC 和/或其分公司 (下面简称"HERE") 或第三方所有并由其许可给 Garmin。 Garmin 还拥有或已由第三方提供商许可使 用设备或应用程序中嵌入/单独下载的信息、交通数据, 文本、图像、图形、照片、音频、视图和其他应用程序 及数据(统称"其他内容")。 地图数据和其他内容统称 为"内容"。软件、应用程序和内容(统称为"Garmin 产 品)受版权法及国际版权条约保护。Garmin 产品仅许 可您使用,并非卖给您。 软件和应用程序的结构、组 织和代码是 Garmin 和/或其第三方提供商的重要商业 机密。 Garmin 产品根据本许可协议提供,并受如下经 最终用户("您")以及 Garmin 及其许可者、Garmin 附 属公司及其许可者多方同意的条款和条件的约束。 Garmin 的许可者(包括许可者、服务提供商、渠道合 作伙伴、供应商和 Garmin 的附属公司及其许可者). 均为本协议的直接和指定第三方受益人,当您违反本协 议时,可直接行使其权利。

**重要提示:**在购买或使用设备或下载的应用程序或内容 之前,请仔细阅读此许可协议全文。购买、安装、拷 贝或使用设备或下载的应用程序或内容即表明您已读 过本许可协议并且同意其条款和条件。如果您不同意 产品的条款和条件,请在购买此设备(如果是新购买 的)后7天内将其按原样退还给向您出售此设备的经销 商,以获取全额退款。如果您不接受下载内容的条款 和条件,请勿购买、安装或使用下载内容。

#### 许可条款和条件

Garmin("我们")向您提供的存储介质包含嵌入的软件和内容,对于设备,包括"联机"或电子文档以及印刷材

料:对于下载内容、应用程序和嵌入或随附内容,包 括"联机"或电子文档以及印刷材料。 Garmin 授予您有 限的非独占许可,可在遵循本协议条款的情况下使用适 用的 Garmin 产品。 您同意仅将适用的 Garmin 产品 用于个人用途或公司的内部业务(如适用),不将其用 于服务局、分时处理、转售或其他类似用途。因此, 在受以下各款规定约束的前提下,您仅可出于 (i) 查看 和 (ii) 保存之必要才复制适用的 Garmin 产品,但不得 删除其上载明的版权公告,也不得以任何方式修改 Garmin 产品。 您在使用应用程序时,不能违反您用来 支持应用程序的应用程序供应商或任何其他第三方服 务提供商的使用规定。 您同意不对 Garmin 的任何部 分进行复制、存档、拷贝、修改、反向汇编、反向编 译、逆向工程或创建衍生作品,也不得以任何形式、出 于任何目的对其进行传播或发布,法律强制允许时除 外。 如果任何第三方提供商停止提供内容或 Garmin 与此类提供商的合同因任何原因而终止,则 Garmin 也 保留不继续提供由此类第三方提供商提供的此类内容 的权利。

限制。除非经 Garmin 明确许可,且不受上述条款约 束,否则,您不得将 Garmin 产品用于车辆上安装、与 其连接或与其进行通信的任何产品、系统或应用程序, 以及可派遣管理车队的产品和系统或中央控制中心在 派遣车队时所用的"内容"所处的类似应用程序。另外, 您不得将 Garmin 产品出借或租借给任何其他人或第 三方。只有经 Garmin 书面明确授权的租车公司,才可 向其客户出租包含"内容"的 Garmin 产品。

您同意对您在使用本软件期间的操作行为和内容以及 相应结果承担全部责任。 您同意仅将本软件用于合 法、正当、符合本协议及其他适用政策或准则规定的用 途。 举例说明,但不限于此,您同意在使用软件时不 会:

- 在无相关所有权或未经所有人授权发布相关内容的 情况下,上传、发布、通过电子邮件发送、传输或 制作任何会侵犯任一方专利、商标、版权、商业秘 密或其他专属权的可用内容:
- 将软件或其他内容用于非法或未经授权的用途;
- 传输病毒、蠕虫、缺陷、特洛伊木马或破坏性项目。

如果不在美国境内,您同意遵守您或您的 Web 服务器 所在地区的所有涉及联机行为与可接受内容的相关法 律、条例或法规,包括用于管理在美国或您所居住的国 家/地区进行数据输出的法律。

**数据传送。** 与应用程序相关的某些服务可能会导致从 您的设备传送数据。 在此情况下,可能会产生额外的 数据传送费用,具体视您的设备数据计划而定。 有关 任何额外费用的详细信息,请与您的数据提供商联系。

无保证。Garmin 产品按"原样"提供,您同意自行承担 使用风险。Garmin 及其许可者(包括许可者、服务提 供商、渠道合作伙伴、供应商和Garmin 的附属公司及 其许可者)不作出任何类型的担保、陈述或保证,无论 是明示、默示、法定还是其他保证,包括但不限于针 对"Garmin 产品"的内容、质量、准确性、完整性、有效 性、可靠性、适销性、特定用途的适用性、有用性、所 能获得的结果或用途,也未做出"内容"或服务器将不中 断或无错误的保证。"Garmin 产品"仅供用于补充性旅 行辅助用途。Garmin 不保证地图数据或其他内容的 准确性或完整性。

**保证免责声明。** GARMIN 及其许可者(包括许可者、 服务提供商、渠道合作伙伴、供应商和 Garmin 的附属 公司及其许可者)不对 GARMIN 产品的质量、性能、 适销性、特定目的适用性或非侵权性作出任何保证,无 论是明示还是默示。GARMIN 或其供应商和许可者所 提供的任何口头或书面建议或信息均不构成任何保证, 且您无权依赖任何此类建议或信息。此保证免责声明 是本协议的首要条件。某些州、区域和国家/地区不允 许排除某些保证,因此,上述排除可能不适用于您。

免责声明。Garmin 及其许可者(包括许可者、服务提 供商、渠道合作伙伴、供应商和 Garmin 的附属公司及 其许可者)对以下情况概不负责:因您使用或拥有 Garmin 产品而遭受的任何索赔、要求或诉讼,无论声 称蒙受任何损失、伤害或损害(无论直接还是间接)的 此类索赔、要求或诉讼的性质或原因如何;或因您使用 或无法使用 Garmin 产品,或者内容或信息中存在任何 缺陷、或您违反本协议中的条款或条件而引起的任何利 润损失、收入损失、合同损失或原本可节约的开支以及 任何其他直接、间接、附带、特殊或后果性损害(无论 是基于诉讼、合同或侵权还是基于保证,也无论是因使 用、误用或无法使用 Garmin 产品,或者应用程序中存 在缺陷或错误造成的). 即使 Garmin 或其许可者已被 告知可能遭受此类损害也是如此。 Garmin 及其许可 者针对其在本许可协议项下的责任或"应用程序"或"内 容"所作出的赔偿总额不超过 \$1.00。 某些州、区域和 国家/地区不允许排除某些责任或作出赔偿限制,因此 上述规定可能不适用于您。 如果您从第三方应用程序 供应商购买应用程序,则出现保修故障时,该应用程序 供应商的唯一和最大责任是退还应用程序购买价格的 款项。

您需自行决断是否下载/上传或通过本软件获取任何内 容或材料,并承担相应风险。 对于因下载或上传此类 内容或材料或使用本软件所造成的任何电子通信设备 损害或数据丢失,您须自行承担全部责任。

预测路线。您的设备可能具备名为 myTrends 的"预测 路线"功能,它可识别您的驾驶惯例。如果确实具备此 功能,则您的设备预测路线时,它将显示到目的地的估 计时间以及有关所预测路线的交通信息。使用您设备 的其他人可能会访问与您的驾驶惯例相关的信息。如 果您不希望设备预测路线或显示有关所预测路线的信 息,则可以通过访问设备的"设置"菜单来关闭 myTrends。

收集信息。我们可能收集有关您使用 Garmin 产品的 频率或使用 Garmin 产品的某些应用程序和功能的频 率的信息。 这些信息将以不识别您的个人身份的匿名 方式收集。 我们可能使用此类信息来检测广泛的用户 发展趋势,并提升我们的产品或应用程序。 在 Garmin 产品上使用基于位置的服务(可包括天气、电影时间、 交通信息、燃油价格或有关当地活动的信息),将导致 收集与设备所在实际位置相关的信息,以便为您提供此 类基于位置的服务。 此位置数据将以不会识别您的个 人身份的匿名方式收集。 如果您同意 ,则 Garmin 将收 集您的位置、速度和方向(称为"交通预测数据"或"浮动 车辆数据")等信息并上传,以提高 Garmin 或其他内容 提供商所提供的交通数据和其他内容的质量。 如果您 同意,则 Garmin 可能还会与第三方共享此数据或将此 数据出售给第三方。 此数据将以不识别您的个人身份 的匿名方式共享和收集。 Garmin 产品的隐私声明中 有对如何收集和使用此位置信息的更详细描述。

**背书免责声明;内容提供商更改。**Garmin 或其许可者 对任何产品、服务、流程、第三方超级文本链接或其 他"内容"(诸如商品名称、商标、制造商及供应商等) 的引用,不一定构成或暗示其认可、赞助或推荐。每 个供应商均应单独对自己的产品和服务信息负责。事 先未经 HERE 的书面同意,不得以任何商业方式使用 HERE 名称和徽标、HERE 和 HERE ON BOARD 商标 和徽标及 HERE North America LLC 所拥有的其他商 标与商品名称。 在本协议生效期内,Garmin 可能会更 改内容提供商,新提供商为您提供的内容体验可能与先 前内容提供商为您提供的内容体验不相同。

**出口控制。** 您同意不从任何区域出口向您提供的"内 容"的任何部分或其任何衍生产品,除非根据适用出口 法律法规和条例作出必要的许可和审批。

**法律合规性。** 您表示并保证 (i) 您所在的国家不受美国 政府贸易禁运的限制,或者被美国政府确定为"支持恐 怖主义"的国家,(ii) 您不在美国政府禁止或限制人员名 单上。

**赔偿。** 您同意,如果 Garmin 及其许可者(包括其各自 许可者、服务提供商、渠道合作伙伴、供应商、受让 人、子公司、附属公司及其各自的主管人员、董事、雇 员、股东、代理和代表)遭受因您使用或拥有 Garmin 产品引起的或与之相关的任何类型或性质的责任、损 失、伤害(包括造成伤亡的伤害)、要求、诉讼、费用、 开支或索赔(包括但不限于律师费),您将向其做出赔 偿、使其免受损害并为其进行抗辩。

**地图数据。** 使用"地图数据"应遵守第三方供应商和/或 政府或监管机构施加的特定限制和/或要求;就 HERE 数据而言,其限制和/或要求规定如下:

http://corporate.navteq.com/supplier\_terms.html。

**期限。**本协议将一直有效,直至发生以下情况:(i) 您的 订阅(由您或 Garmin)终止或到期,或者(ii) Garmin 出于任何原因终止了本协议,包括但不限于 Garmin 发 现您违反了本协议的任何条款。此外,在 Garmin 与第 三方之间的协议终止时,本协议也将立即终止,Garmin 不再从第三方处(a)获取支持 Garmin 产品所需的服务 或发布内容或(b)许可"内容"。本许可终止后,您同意 销毁所有"内容"副本。即使本许可已经终止,上面所述 的"保证和责任免责声明"条款仍将有效。

完整协议。 这些条款和条件构成 Garmin 及其许可者 (包括许可者、服务提供商、渠道合作伙伴、供应商和 Garmin 的附属公司及其许可者)与您就本协议标的而 达成的完整协议,并完全替代我们先前就此类标的所达 成的所有书面或口头协议。

#### 适用法律。

(a) 对于欧盟 HERE 数据

上述条款和条件应受荷兰法律管辖,但不包括已明确排除的(i)其法律规定冲突,或(ii)《联合国国际货物销售 合同公约》。对于因根据本协议向您提供的 HERE 数 据引起的或与之相关的任何争议、索赔和诉讼,您同意 将其提交给荷兰法院裁决。

(b) 对于北美 HERE 数据和其他非欧盟 HERE 数据

上述条款和条件应受伊利诺斯州法律管辖,但不包括已 明确排除的 (i) 其法律规定冲突,或 (ii)《联合国国际货 物销售合同公约》。对于因根据本协议向您提供的 HERE 数据引起的或与之相关的任何争议、索赔和诉 讼,您同意将其提交给伊利诺斯州法院裁决。

(c) 对于与 HERE 数据无关的争议、索赔和诉讼

上述条款和条件应受堪萨斯州法律管辖,但不包括已明 确排除的(i)其法律规定冲突,或(ii)《联合国国际货物 销售合同公约》。对于因"应用程序"或"内容"引起的或 与之相关的任何争议、索赔和诉讼,您同任何翻译版本 堪萨斯州法院裁决。本协议英文版本的任何翻译版本 仅是为了便利您阅读查看。当本协议翻译为英语之外 的其他语言时,如果英文版本与其他语言版本之间发生 冲突,应以英文版本为主。

#### 政府最终用户。

如果最终用户是美国政府或由其提供全部或部分赞助 的机构、部门或其他实体,则使用、复制、再现、发 行、修改、披露或传播本"应用程序"及随附文档受以下 文档中规定的限制: DFARS 252.227-7014(a)(1)(1995 年6月)(DOD 商业计算机软件定义)。DFARS 27.7202-1 (DOD 有关商业计算机软件的策略)、FAR 52.227-19(1987年6月)(适用于市民机构的商业计 算机软件条款)、DFARS 252.227-7015(1995 年 11 月)(DOD 技术数据 --- 商业项目条款): FAR 52.227-14 Alternates I、II 和 III (1987 年 6 月 ) (市民 机构技术数据和非商业计算机软件条款);和/或FAR 12.211 和 FAR 12.212 (商业项目采购),视具体情况 而定。 如果此处所列的任何 FAR 和 DFARS 规定与 本许可协议之间出现冲突,应以加强对政府权利限制的 解释为准。承包商/制造商为 Garmin International. Inc. (地址: 1200 East 151st Street, Olathe, Kansas 66062, USA)和 HERE North America LLC(地址 425 West Randolph Street, Chicago, Illinois 60606 USA ).

Garmin® 是 Garmin Ltd. 或其分公司在美国和其他国家/地区注册的商标。 未经 Garmin 明确许可,不得使用这些商标。

HERE 是在美国和其他国家/地区使用的商标。 本文档 中提及或引述的所有其他公司名称或商标是其各自所 有人的财产。 保留所有权利。

#### NAV2 最终用户条款

数据(下面简称"数据")仅供您个人和内部使用,不得 用于转售。数据受版权保护,并受以下由您与 NAV2 及其许可者(包括他们的许可者和供应商)双方协定的 条款和条件约束。

© 2015 NAV2。 保留所有权利。

**仅限个人使用。**您同意仅将此数据与您的导航系统配 合用于您获得许可的个人和非商业用途,不将其用于服 务局、分时处理或其他类似用途。因此,在受以下各 款规定约束的前提下,您仅可出于(1)查看和(ii)保存等 个人用途时的必要目的才能复制本数据,但不得删除其 上载明的版权公告,也不得以任何方式修改数据。您 同意不对此数据的任何部分进行复制、拷贝、修改、反 汇编、反编译或反向工程,也不得以任何形式、出于任 何目的对其进行传播或发布,法律强制允许时除外。

限制。除非您已获得 NAV2 明确许可,并且不受前述 条款限制,否则您不得(a)使本数据与任何产品、系统 或安装的或以其他方式连接的应用程序一起使用,或与 能够实现车辆导航、定位、调度、实时路线导航、车队 管理或类似应用的车辆进行通信;或(b)与任何定位装 置或任何移动或无线连接的电子设备或计算机设备一 起使用或通信,这些电子设备或计算机设备包括但不限 于移动电话、掌上电脑和手持式电脑、寻呼机和个人数 字助理或 PDA。您同意在违背这些条款和条件后停止 使用此数据。

**有限担保。** NAV2 保证 (a) 本数据将根据附带的书面 资料自收到之日起九十 (90) 天内保持稳定运行,和 (b) 由 NAV2 提供的任何支持服务应实质上同由 NAV2 向 您提供的适用的书面资料所述一致,以及 NAV2 的支持 工程师会做出商业上合理的努力来解决任何问题。

**客户赔偿。** NAV2 及其供应商的全部责任和您唯一可 以获得的补偿是由 NAV2 自行决定 (a) 退回支付的价 格(如有)或(b) 修复或替换不符合 NAV2 有限担保条 款的数据,此类数据应与您的收据副本一并交还给 NAV2。如果数据错误是由于意外、滥用或误用造成的, 则此有限担保无效。 任何替换数据的担保期为原担保 期的剩余部分或三十 (30) 日内,以较长时间为准。 无 授权国际来源的购买证明将不能享受到这些补偿措施, 也不能享受由 NAV2 提供的任何产品支持服务。

无其他保证。除了上述有限担保和在适用法律允许的 范围内,NAV2 及其许可者(包括其许可者和供应商) 不对质量、性能、适销性、特定目的适用性、所有权或 非侵权性作任何明示或暗示的保证。根据适用的法律 可能不允许某些保证的免除,因此在这个意义上,上述 免责可能并不适用于您。

有限责任。在适用法律的许可范围内,NAV2及其许可 者(包括他们的许可者和供应商)对以下情况概不负 责:因您使用或拥有信息而遭受的任何索赔、要求或诉 讼,无论声称蒙受任何损失、伤害或损害(无论直接还 是间接)的此类索赔、要求或诉讼的性质或原因如何; 或因您使用或无法使用此类信息、信息中的任何缺陷、 或您违反本协议中的条款或条件而引起的任何利润损 失、收入损失、合同损失或原本可节约的开支以及任何 其他直接、间接、附带、特殊或后果性损害(无论是基 于诉讼、合同或侵权还是基于保证),即使 NAV2或其 许可者已被告知可能遭受此类损害。在任何情况下, NAV2 或其供应商依此承担的责任均不会超过所支付 的价格。适用法律可能不允许免除某些责任,就此意 义而言,上述免责条款可能并不适用于您。

**出口控制。** 您同意不将向您提供的数据的任何部分或 其任何衍生品到出口任何位置,除非根据适用出口法律 法规和条例获得必要的许可和审批。

**知识产权保护。** 本数据由 NAV2 或其供应商所有,并 受适用的版权及其他知识产权法律和条约的保护。 本 数据仅在许可使用的基础上提供,不可用于销售。

**完整协议。** 这些条款和条件构成 NAV2(及其许可者, 包括他们的许可者和供应商)与您之间就本协议标的而 达成的完整协议,完全取代我们先前就此类标的所达成 的所有书面或口头协议。

**适用法律。**上述条款和条件应受中华人民共和国法律 管辖,但不包括已明确排除的(i)其法律规定冲突,或 (ii)《联合国国际货物销售合同公约》。对于因根据本协 议向您提供的数据引起的或与之相关的任何争议、索赔 和诉讼,您同意将其提交中华人民共和国管辖区裁决。

#### 商标声明

Garmin<sup>®</sup>和 Garmin 徽标是 Garmin Ltd. 或其子公司在 美国和其他国家/地区注册的商标。 ecoRoute<sup>™</sup>、 myTrends<sup>™</sup>和 trafficTrends<sup>™</sup>是 Garmin Ltd. 或其分 公司的商标。未经 Garmin 明确许可,不得使用这些商 标。

Bluetooth<sup>®</sup>字标和徽标归 Bluetooth SIG, Inc. 所有, Garmin 使用这些名称前已获得许可。本文档中提及 或引述的所有其他公司名称或商标是其各自所有人的 财产。保留所有权利。

# 目录

| 便用人门                                  | 1      |
|---------------------------------------|--------|
| 导航系统                                  | 1      |
| 状态栏图标                                 | 1      |
| 使用屏幕按钮                                | 1      |
| 删除快捷方式                                | 1      |
| 添加快捷方式                                | 1      |
| 更新软件                                  | 1      |
| 更新地图数据                                | 1      |
| <b>查找位置</b>                           | 1      |
| 位置                                    |        |
| 按类别查找位置                               | 1      |
| 使用搜索栏查找位置                             | 1      |
| 更改搜索区域                                |        |
| 搜索工具                                  | 2      |
| 查找地址                                  | 2      |
| 查找路口                                  | 2      |
| 查找城市                                  | 2      |
| 使用经纬度查找位置                             | 2      |
| 使用地图开始路线                              | 2      |
| 使用"快速搜索"查找位置                          | 2      |
| 保存家的位置                                |        |
| 回家                                    | 3      |
| 编辑家庭位置信息                              | 3      |
| <b>查</b> 我最近我到的位置                     | 3      |
| 清除最近找到的位置列表                           |        |
|                                       | 3      |
| 设直候拟位直                                |        |
| 休行区画                                  |        |
| 休行世里<br>开始已転到コルケから署                   | č      |
| 开如寺机到已保仔的 <u></u> 他直<br>疟姆度方的位置       | č      |
| 细孢体行的区里<br>为促方的位罢公司米回                 | ن<br>م |
| ↗诉行财业삩刀能尖别                            | č      |
| <b>守航</b>                             | 4      |
| 开始路线                                  | 4      |
| 预览多路线                                 | 4      |
| 地图上的路线                                | 4      |
| 使用地图                                  | 4      |
| 问路线添加点<br>依诺仁神                        |        |
| · · · · · · · · · · · · · · · · · · · | 4      |
| ົົテ止路线                                |        |
| 127月建议的路线                             | 4      |
| 大丁山山服分区<br>本讼山口肥タ▽                    | 4      |
| 三八山口服穷区<br>旦航到山口                      | 4      |
| · · · · · · · · · · · · · · · · · · · |        |
| ☞// 逗呵勿呢<br>关于定制避让                    | C      |
| へ」と同歴は                                | C      |
| 炮吐未区域                                 | C      |

| 避让某道路                                                                                                    | 5                                                                             |
|----------------------------------------------------------------------------------------------------|-------------------------------------------------------------------------------|
| 禁用定制避让                                                                                                    | 5                                                                             |
| 删除定制避让                                                                                                    | 5                                                                             |
| 启用高级绕路                                                                                                    | 5                                                                             |
| 绕路行驶                                                                                                    | 5                                                                             |
| 定制兴趣点                                                                                                    | 5                                                                             |
| 正在安装 POI Loader 软件                                                                                                    | 5                                                                             |
| 使用 POI Loader 帮助又件                                                                                                    | 5                                                                             |
| 查找具匕版分                                                                                                    | 5                                                                             |
| 地图页面                                                                                                    | 5                                                                             |
| 定制地图                                                                                                    | 5                                                                             |
| 定制地图图层                                                                                                    | 5                                                                             |
| 查看里程日志                                                                                                    | 5                                                                             |
| 更改地图数据字段                                                                                                    | 5                                                                             |
| 定制地图按钮                                                                                                    | 6                                                                             |
| 更改地图视角                                                                                                    | 6                                                                             |
| 查有路线沽动<br>本手杜亦可主                                                                                                    | 6                                                                             |
|                                                                                                    | 6                                                                             |
| 查有下一转号                                                                                                    | 0                                                                             |
| 互有义旭言报<br>本丢败口                                                                                                    | 6                                                                             |
| 查有四口                                                                                                    | 6                                                                             |
|                                                                                                    | 6                                                                             |
| 各到他的马前位置的方向<br>杏看当前位置信息                                                                                                    | 6                                                                             |
| 查找附近的服务                                                                                                    | 6                                                                             |
|                                                                                                    | Ť.,                                                                           |
| 佑田太田君友                                                                                                    | 7                                                                             |
| <b>使用应用程序</b><br>搜索帮助主题                                                                                                    | 7                                                                             |
| <b>使用应用程序</b><br>搜索帮助主题<br>关于 ecoRoute                                                                                                    | 7<br>7<br>7                                                                   |
| <b>使用应用程序</b><br>搜索帮助主题<br>关于 ecoRoute<br>设置车辆                                                                                                    | <b>7</b><br>7<br>7<br>7                                                       |
| <b>使用应用程序</b>                                                                                                    | 7<br>7<br>7<br>7<br>7                                                         |
| <b>使用应用程序</b>                                                                                                    | <b>7</b><br>7<br>7<br>7<br>7<br>7                                             |
| <b>使用应用程序</b><br>搜索帮助主题<br>关于 ecoRoute<br>设置车辆<br>校准油耗<br>更改油价<br>关于 ecoChallenge                                                                                                    | 7777777                                                                       |
| <b>使用应用程序</b><br>搜索帮助主题<br>关于 ecoRoute<br>设置车辆<br>校准油耗<br>更改油价<br>关于 ecoChallenge<br>查看油耗信息                                                                                                    | <b>7</b> 7 7 7 7 7 7 7 7 7 7 7 7 7 7 7 7 7 7                                  |
| <b>使用应用程序</b><br>搜索帮助主题<br>关于 ecoRoute<br>设置车辆<br>校准油耗<br>更改油价<br>关于 ecoChallenge<br>查看油耗信息<br>里程报告                                                                                                    | <b>7</b> 7 7 7 7 7 7 7 7 7 7 7 7 7 7 7 7 7 7                                  |
| <b>使用应用程序</b><br>搜索帮助主题<br>关于 ecoRoute                                                                                                    | <b>7</b> 7 7 7 7 7 7 7 7 7 7 7 7 7 7 7 7 7 7                                  |
| <b>使用应用程序</b><br>搜索帮助主题<br>关于 ecoRoute                                                                                                    | 7777777777777                                                                 |
| <b>使用应用程序</b><br>搜索帮助主题<br>关于 ecoRoute                                                                                                    | <b>7</b><br>7<br>7<br>7<br>7<br>7<br>7<br>7<br>7<br>7<br>7<br>7<br>7<br>8<br> |
| <b>使用应用程序</b><br>搜索帮助主题<br>关于 ecoRoute                                                                                                    | <b>7</b> 7 7 7 7 7 7 7 7 8 8                                                  |
| 使用应用程序         搜索帮助主题         关于 ecoRoute         设置车辆         校准油耗         更改油价         关于 ecoChallenge         查看油耗信息         里程报告         重置 ecoRoute 信息         规划行程         安排行程         导航至已保存的行程         编辑已保存的行程                                                                                                    | <b>7</b> 77777778888                                                          |
| 使用应用程序         搜索帮助主题         关于 ecoRoute         设置车辆         校准油耗         更改油价         关于 ecoChallenge         查看油耗信息         里程报告         重置 ecoRoute 信息         规划行程         安排行程         导航至已保存的行程         编辑已保存的行程         查看之前的路线和目的地                                                                                                    | <b>7</b> 777777788888                                                         |
| <b>使用应用程序</b>                                                                                                    | <b>7</b> 7777777788888<br><b>8</b>                                            |
| 使用应用程序         搜索帮助主题         关于 ecoRoute         设置车辆         校准油耗         更改油价         关于 ecoChallenge         查看油耗信息         里程报告         重置 ecoRoute 信息         规划行程         安排行程         导航至已保存的行程         编辑已保存的行程         查看之前的路线和目的地         交通信息订阅激活                                                                                                    | <b>7</b> 7777777788888<br><b>8</b> 8                                          |
| 使用应用程序         搜索帮助主题         关于 ecoRoute         设置车辆         校准油耗         更改油价         关于 ecoChallenge         查看油耗信息         里程报告         重置 ecoRoute 信息         规划行程         导航至已保存的行程         编辑已保存的行程         查看之前的路线和目的地         交通         交通信息订阅激活         FM TMC 交通路况                                                                                                    | <b>7</b> 7777777788888<br><b>8</b> 88                                         |
| 使用应用程序         搜索帮助主题         关于 ecoRoute         设置车辆         校准油耗         更改油价         关于 ecoChallenge         查看油耗信息         里程报告         重置 ecoRoute 信息         规划行程         安排行程         导航至已保存的行程         编辑已保存的行程         查看之前的路线和目的地         交通信息订阅激活         FM TMC 交通路况         关于交通图标                                                                                      | <b>7</b> 7777777788888<br><b>8</b> 88888888888888888888                       |
| 使用应用程序         搜索帮助主题         关于 ecoRoute         设置车辆         校准油耗         更改油价         关于 ecoChallenge         查看油耗信息         里程报告         重置 ecoRoute 信息         规划行程         安排行程         导航至已保存的行程         编辑已保存的行程         查看         之前的路线和目的地         交通信息订阅激活         FM TMC 交通路况         关于交通图标         路线上的交通状况                                                            | <b>7</b> 7777777788888 <b>8</b> 88888888888888888888                          |
| 使用应用程序         搜索帮助主题         关于 ecoRoute         设置车辆         校准油耗         更改油价         关于 ecoChallenge         查看油耗信息         里程报告         重置 ecoRoute 信息         规划行程         导航至已保存的行程         编辑已保存的行程         查看之前的路线和目的地         交通信息订阅激活         FM TMC 交通路况         关于交通图标         路线上的交通状况         查看您所在路线上的交通堵塞                                                            | <b>7</b> 77777777788888<br><b>8</b> 8888888888888888888                       |
| 使用应用程序         搜索帮助主题         关于 ecoRoute         设置车辆         校准油耗         更改油价         关于 ecoChallenge         查看油耗信息         里程报告         重置 ecoRoute 信息         规划行程         导航至已保存的行程         编辑已保存的行程         查看之前的路线和目的地         交通         交通信息订阅激活         FM TMC 交通路况         关于交通图标         路线上的交通状况         查看您所在路线上的交通堵塞         再动避开路线上的交通堵塞                            | <b>7</b> 7777777788888 <b>8</b> 88888888888888888888                          |
| 使用应用程序         搜索帮助主题         关于 ecoRoute         设置车辆         校准油耗         更改油价         关于 ecoChallenge         查看油耗信息         里程报告         重置 ecoRoute 信息         规划行程         安排行程         导航至已保存的行程         编辑已保存的行程         查看之前的路线和目的地         交通         交通信息订阅激活         FM TMC 交通路况         关于交通图标         路线上的交通状况         查看您所在路线上的交通堵塞         手动避开路线上的交通堵塞         选择替出席 | <b>7</b> 77777777788888 <b>8</b> 888888899                                    |
| 使用应用程序         搜索帮助主题         关于 ecoRoute         设置车辆         校准油耗         更改油价         关于 ecoChallenge         查看油耗信息         里程报告         重置 ecoRoute 信息         规划行程         导航至已保存的行程         專輪已保存的行程         查看之前的路线和目的地         交通信息订阅激活         FM TMC 交通路况         关于交通图标         路线上的交通状况         查看您所在路线上的交通堵塞         手动避开路线上的交通堵塞         手动避开路线上的交通信息                  | <b>7</b> 7777777788888<br><b>8</b> 8888888899                                 |

| 您所在区域的交通信息       | 9  |
|------------------|----|
| 搜索交通堵塞           | 9  |
| 在地图上查看交通事故信息     | 9  |
| 了解交通数据           | 9  |
| 定制设备             |    |
| 地图和车辆设置          | 9  |
| 启用地图             | 9  |
| 导航设置             | 9  |
| 更改路线计算模式         | 9  |
| 显示设置             | 9  |
| 更改颜色模式           | 9  |
| 交通设置             | 10 |
| trafficTrends    | 10 |
| 禁用 trafficTrends | 10 |
| 单位和时间设置          | 10 |
| 语言和键盘设置          | 10 |
| 设备和隐私设置          | 10 |
| 接近报警设置           | 10 |
| 恢复设置             | 10 |
|                  |    |

# 使用入门

<u>▲ 警告</u> 有关产品警告和其它重要信息,请参阅《快速 入门指南》中的"安全预防措施和重要信息"。

**注:** 本手册中显示的屏幕截图可能与您导航系 统中的屏幕不完全一样。 本手册中的图像仅 供参考。

# 导航系统

有关完整的音频系统信息,请参阅其它 KENWOOD 系统手册。

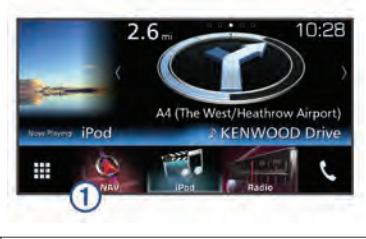

① 选定之后,打开导航系统。

# 状态栏图标

状态栏位于主菜单顶部。 状态栏图标显示有 关设备功能的信息。 您可以选择一些图标以 更改设置或查看其他信息。

|                          | GPS 信号状态 |
|--------------------------|----------|
| <b>9:10</b> <sup>A</sup> | 当前时间     |

# 使用屏幕按钮

- 选择 → 以返回上一菜单屏幕。
- 按住 → 以快速返回主菜单。
- 选择 ▲ 或 ↓ 以查看更多选择。
- 按住 ▲ 或 ♥ 以快速滚动。
- 选择 以查看当前屏幕的选项菜单。

# 删除快捷方式

- 1 选择 您要去哪里? > ₩ > ₩除快捷方式。
- 2 选择要删除的快捷方式。
- 3 再次选择此快捷方式以确认。
- 4 选择 保存。

# 添加快捷方式

您可以将快捷方式添加到"您要去哪里?"菜 单。 快捷方式可指向某个位置、类别或搜索工 具。 "您要去哪里?"菜单最多可包含 36 个快捷方 式图标。

1 选择 您要去哪里? > 添加快捷方式。

2 选择一个项目。

# 更新软件

升级导航系统软件之前,您必须有一张 SD 卡、一台 USB 大容量存储设备以及互联网连 接。

- 1 请访问 www.garmin.com/kenwood。
- 2 选择 **更新**。
- 3 按照屏幕上的说明进行操作。

## 更新地图数据

您可以向 Garmin<sup>®</sup>购买更新的地图数据 ,或者 向 JVC KENWOOD 经销商或 JVC KENWOOD 服务中心咨询详细信息。

- 1 请访问 www.garmin.com/kenwood。
- 2 选择 **更新**。
- 3 按照屏幕上的说明进行操作。

查找位置

## 位置

设备中加载的详细地图包含位置,如饭店、酒店、汽车服务和详细街道信息。 您可以使用类别来浏览附近的企业和景点。 此外,您还可以 搜索地址、经纬度、城市和路口。

#### 按类别查找位置

- 1 选择 您要去哪里?。
- 2 选择一个类别,或者选择 **类别**。
- 3 如有必要,请选择一个子类别。
- 4 选择一个位置。

#### 在类别中搜索

您可以在某些类别中搜索以缩小搜索结果的 范围。

- 1 选择 您要去哪里?。
- 2 选择一个类别,或者选择 类别。
- 3 如有必要,请选择一个子类别。
- 4 如有必要,在搜索栏中输入全部或部分名称。

#### 使用搜索栏查找位置

您可在搜索栏中输入类别、品牌名称、地址或 城市名称来搜索位置。

1 选择 您要去哪里?。

- 2 在搜索栏中选择 输入搜索。
- 3 输入全部或部分搜索条件。 建议的搜索条件将出现在搜索栏下方。
- 4 选择选项:
  - 要搜索企业类型,请输入类别名称(如 "电影院")。
  - 要搜索企业名称,请输入完整名称或部 分名称。
  - 要搜索您附近的地址,请输入门牌号和 街道名称。
  - 要搜索其它城市的地址,请输入门牌号、 街道名称、城市和省份。
  - 要搜索城市,请输入城市和省份。
  - 要搜索经纬度,请输入纬度和经度坐标。
- 5 选择选项:
  - 要使用建议的搜索条件进行搜索,请选择条件。
  - 要使用输入的文本进行搜索,请选择 Q。
- 6 如有必要,请选择某个位置。

#### 更改搜索区域

- 1 从主菜单中,选择 您要去哪里?。
- 2 选择 搜索周边:。
- 3 选择选项。

# 搜索工具

搜索工具让您可以通过响应屏幕提示来搜索 特定类型的位置。

#### 查找地址

**注:**根据您设备上加载的地图数据,相关步骤 的顺序可能有所不同。

- 1 选择 您要去哪里? > 地址。
- 2 如有必要,请选择省/市或国家/地区以更改 搜索区域。
- 3 选择一个选项:
  - 要将搜索范围缩小到搜索区域内的一个 城市,请选择 拼写城市。
  - 要将搜索范围缩小到搜索区域内的一个 邮政编码,请选择 输入邮编。
  - 要在搜索区域内的所有城市和邮政编码 内搜索某个地址,请选择搜索全部。
- 4 按照屏幕上的说明输入地址信息。
- 5 选择地址。

#### 查找路口

您可以搜索两条街道、高速公路或其他道路之 间的路口。

- 1 选择 您要去哪里?>类别>交叉。
- 2 按照屏幕上的说明输入街道信息。
- 3 选择路口。

#### 查找城市

- 1 选择 您要去哪里?> 类别>城市。
- 2 选择一个选项:
  - 从附近城市中选择一个城市。
  - 要搜索附近的另一个位置,选择 搜索周边:(更改搜索区域)。
  - 要通过名称搜索城市,选择 输入搜索输入城市名称并选择 Q。

#### 使用经纬度查找位置

您可以使用经度和纬度坐标查找位置。

- 1 选择 您要去哪里?>类别>经纬度。
- 2 如有必要,请选择 →> 格式,根据您正在 使用的地图类型选择正确的经纬度格式, 然后选择 保存。
- **3** 选择纬度。
- 4 输入新的经纬度,然后选择完成。
- 5 选择经度。
- 6 输入新的经纬度,然后选择 完成。
- 7 选择在地图上查看。

#### 使用地图开始路线

您可以通过从地图中选择位置来开始路线。

- 1 选择 查看地图。
- 2 拖动与缩放地图以显示要搜索的区域。
- 3 如有必要,可选择Q以按类别过滤显示的 兴趣点。

位置标记(🗳 或蓝点)将出现在地图上。

- 4 选择选项:
  - 选择一个位置标记。
  - 选择一个路线点,例如:街道、路口或 位置地址。
- 5 选择 **导航**!。

#### 使用"快速搜索"查找位置

在您执行兴趣点搜索后,某些类别可能会显 示"快速搜索"列表,其中显示了您最近选择的 四个目的地。

- 1 选择 您要去哪里?。
- 2 选择一个类别,或者选择 **类别**。

- 3 如果适用,请从"快速搜索"列表中选择目的 地。
- 4 如有必要,请选择相应目的地。

# 保存家的位置

您可以将家的位置设为最常返回的位置。

- 1 选择 您要去哪里? > > → 设定家的位置。
- 2 选择 输入我的地址、使用当前位置或 最近 查找记录。

此位置将作为"家"保存在"已保存"菜单中。

#### 回家

选择 **您要去哪里? > 回家**。

# 编辑家庭位置信息

- 1 选择 **您要去哪里? > 已保存 > 家**。
- 2 选择 6.
- 4 输入您的更改。
- 5 选择 完成。

## 查找最近找到的位置

您的设备可以存储您最近找到的 50 个位置。

- 1 选择 **您要去哪里? > 最近**。
- 2 选择一个位置。

#### 清除最近找到的位置列表

选择 **您要去哪里? > 最近 > <u></u> → 清除 >** 是。

## 查找停车场

- 1 选择 您要去哪里?>类别>停车场。
- 2 选择一个停车位置。

# 设置模拟位置

如果位于室内或接收不到卫星信号,您可以使用 GPS 设置一个模拟位置。

- 1 选择 设置 > 导航 > GPS 模拟器。
- 2 在主菜单中选择 查看地图。
- 3 在地图上点击两次以选择某个区域。 位置地址将显示在屏幕底部。
- 4 选择位置描述。
- 5 选择设定位置。

## 保存位置

## 保存位置

- 1 搜索位置 (按类别查找位置)。
- 2 从搜索结果中选择一个位置。
- 3 选择 )。

#### 开始导航到已保存的位置

- 1 选择 您要去哪里? > 已保存。
- 2 如有必要,请选择一个类别,或选择所有保存的位置。
- 3 选择一个位置。
- 4 选择 导航!。

#### 编辑保存的位置

- 1 选择 您要去哪里? > 已保存。
- 2 如有必要,请选择一个类别。
- 3 选择一个位置。
- 4 选择 €.
- 6 选择一个选项:
  - 选择 名称。
  - 选择 电话号码。
  - 选择 **类别**以向保存的位置分配类别。
  - 选择更改地图符号以更改用来在地图 上标记保存的位置的符号。
- 7 编辑信息。
- 8 选择 **完成**。

#### 为保存的位置分配类别

您可以添加定制类别以组织保存的位置。

**注:**当您保存的位置至少有 12 个后,类别就 会出现在保存的位置菜单中。

- 1 选择 您要去哪里? > 已保存。
- 2 选择一个位置。
- 3 选择 €.
- 4 选择 **三 > 编辑 > 类别**。
- 5 输入一个或多个类别名称(用逗号隔开)。
- 6 如有必要,请选择一个建议的类别。
- 7 选择 完成。

# 导航

## 开始路线

- **1** 搜索位置(位置)。
- 2 选择一个位置。
- 3 选择 **导航!**。
- 4 如有必要,请选择一条路线。

## 预览多路线

- 1 搜索位置(按类别查找位置)。
- 2 从搜索结果中选择一个位置。
- 3 选择 路线。
- 4 选择路线。
- 5 选择 **导航**!。

# 地图上的路线

## 注意

限速功能仅供参考,并不能代替您遵守张贴的 所有限速标志以及始终采取安全驾驶判断的 责任。 Garmin 和 JVC KENWOOD 对您因 不遵守所有适用的交通法规和标志而遭受的 交通罚款概不负责。

路线以品红色线条表示。 方格旗标代表您的 目的地。

在您旅行时,设备将通过语音提示、地图上的 箭头以及地图顶部的方向引导您找到目的 地。如果您偏离了原路线,设备会重新计算路 线并提供新的指引。

## 使用地图

- 1 在主菜单中选择 查看地图。
- 2 如缩放控制被隐藏,请选择地图以显示缩 放控制。
- 3 选择地图。
- 4 选择选项:
  - 要缩小或放大,请选择 🕂 或 🕳。
  - 要旋转地图视图,请选择 🗣。
  - 要在"上为北"和 "3-D" 视图之间切换 ,请 选择 ▲。
  - 要添加或删除地图图层,请选择 國。
  - 要查看特定类别,请选择 Q。
  - 要将您的当前位置居中显示在地图上, 请选择 **う**。

## 向路线添加点

在添加点之前,您必须导航路线。

- 1 在地图上选择 ◆> 您要去哪里?。
- 2 搜索位置。
- 3 选择一个位置。
- 4 选择 导航!。
- 5 选择 **添加至当前路线**。

#### 绕道行驶

在导航路线时,您可以使用绕路来避开前面的 障碍物,例如交通堵塞或施工区。

在导航时,选择 — > 绕路。

#### 停止路线

从地图中,选择 ☴ > 停止。

#### 使用建议的路线

使用此功能之前,必须先保存至少一个位置并 启用旅行历史记录功能(请参阅<mark>设备和隐私设</mark> 置 )。

借助 myTrends<sup>™</sup> 功能,您的设备将基于您的 旅行历史记录、当天日期和时间来预测您的目 的地。 当您多次行驶到已保存的位置时,此位 置将出现在地图的导航栏中,同时显示预计行 驶时间和交通信息。

选择导航栏以查看到达此位置的建议路 线。

# 关于出口服务区

**注:** 您必须在主要高速公路和道路上才能查看 出口服务区。

在导航路线时,您可以找到下一出口附近的商 业和服务设施。 服务将按类别列出。

|            | 加油站 |
|------------|-----|
| Ψ٩         | 餐饮  |
| • <b>=</b> | 住宿  |
| <b>∔†</b>  | 洗手间 |

#### 查找出口服务区

- 1 在地图上选择 > 出口服务。
- 2 使用箭头选择下一个出口。
- 3 选择出口服务区选项卡。
- 4 选择兴趣点。

#### 导航到出口

- 1 在地图上选择 > 出口服务 > ∞。
- 2 选择 **导航**!。

# 避开道路功能

- 1 选择 设置 > 导航 > 回避。
- 2 选择您要在路线中避开的道路的特征,然 后选择保存。

# 关于定制避让

定制避让允许您避让特定区域和某部分道路。 您可根据需要启用或禁用定制避让。

## 避让某区域

- 1 选择设置 > 导航 > 自定义回避。
- 2 如有必要,请选择 添加避让。
- 3 选择 添加避让区。
- 4 选择要避让区域的左上角,并选择下一步。
- 5 选择要避让区域的右下角,并选择**下一步**。 所选区域以阴影形式显示在地图上。
- 6 选择 完成。

#### 避让某道路

- 1 选择设置>导航>自定义回避。
- 2 选择 新增回避道路。
- 3 选择要避让路段的起点,然后选择下一步。
- 4 选择要避让路段的终点,然后选择下一步。
- 5 选择 完成。

#### 禁用定制避让

您可以禁用定制避让,但不删除它。

- 1 选择设置 > 导航 > 自定义回避。
- 2 选择避让。
- 3 选择 > 禁用。

#### 删除定制避让

- 1 选择 设置 > 导航 > 自定义回避。
- 2 选择选项:
  - 要删除所有定制避让,请选择 🔂。
  - 要删除某个定制避让,请选择该避让, 然后选择 **三 > 删除**。

# 启用高级绕路

选择 设置导航 > 高级绕路。

#### 绕路行驶

要绕路行驶前,您必须导航路线。

您可以沿着路线绕行指定距离,也可以绕行特 定的道路。 遇到施工区、封闭道路或恶劣路况 时,该功能十分有用。

- 2 选择选项。

- 要绕行特定距离,请选择距离。
- 要绕过路线上的具体路段,请选择 绕过 路线上的道路,并选择一条要绕行的道路。

# 定制兴趣点

定制兴趣点是指地图上的定制点。 它们包含 警报,以使您知道是否靠近设定点,或者您的 行驶速度是否快于指定速度。

#### 正在安装 POI Loader 软件

您可以在计算机上创建或下载定制兴趣点列 表,并使用 POI Loader 软件将它们安装在设 备上。 您必须使用 USB 大容量存储设备来 加载 POI。

- 1 请访问 www.garmin.com/extras。
- 2 点击 服务区&公共事业服务站 POI Loader。
- 3 将 POI Loader 安装到您的计算机。

## 使用 POI Loader 帮助文件

有关 POI Loader 的更多信息,请参阅帮助文件。

要打开 POI Loader, 请单击 **帮助**。

#### 查找其它服务

- 1 选择 您要去哪里? > 类别 > 定制兴趣点。
- 2 选择一个类别。

# 地图页面

# 定制地图

#### 定制地图图层

您可以定制地图上显示的数据,例如兴趣点图 标和道路状况图标。

- 2 选择 地图图层。
- 3 选择要在地图中包含的图层,然后选择保存。

#### 查看里程日志

设备保留有里程日志 , 其中记录了您行驶的路 径。

1 选择 设置 > 地图和车辆 > 地图图层。

- 2 选中里程日志复选框。
- 3 选择 保存。

#### 更改地图数据字段

1 在地图上的左下角选择数据字段。

- 2 选择要显示的数据类型。
- 3 选择 保存。

#### 定制地图按钮

主地图的右侧最多可以包含三个图标。

- 1 选择设置 > 地图和车辆 > 地图按钮。
- 2 选择图标,然后选择确定。
- 4 选择其他图标。
- 5 选择 保存。

#### 删除地图上的按钮

您可以删除地图右侧的所有按钮。

- 1 选择 设置 > 地图和车辆 > 地图按钮。
- 2 选择图标,然后选择确定。
- 3 选择 保存。

#### 更改地图视角

- 1 选择 设置 > 地图和车辆 > 驾驶地图视图。
- 2 选择一个选项:
  - 选择 上为航向以二维 (2-D) 方式显示地 图,屏幕上方为行驶方向。
  - 选择 上为北以二维方式显示地图,上方 为北方。
  - 选择 三维以三维方式显示地图。
- 3 选择 保存。

# 查看路线活动

#### 查看转弯列表

导航路线时,您可以查看整条路线上的所有转 弯和机动车道,以及转弯之间的距离。

- 1 导航路线时,选择地图顶部的文本框。
- 2 选择一个转弯。

此时将显示该转弯的详细信息。 如果可 用,将显示主要道路上的路口图片。

#### 在地图上查看完整路线

- 1 导航路线时,请选择地图顶部的导航栏。

#### 查看下一转弯

导航汽车路线时,下一转弯、车道变换或其他 机动车道的预览将出现在地图的左上角。

预览将包括到转弯、车道和机动车道行驶的距离(如果可用)。

从地图中选择 🔛 以查看地图上的下一转 弯。

#### 查看交通警报

导航路线时,导航栏上可能会显示交通警报。 选择警报,以查看更多信息。

#### 查看路口

导航路线时,您可以查看主要道路上的路口。 当您接近路线中的路口时,将会简短显示该路 口的图像(如果可用)。

注:并非所有型号均提供此功能。

从地图中选择 🎧 以查看路口(如果可用)。

#### 查看行程信息页面

行程信息页面能够显示您的速度,并提供有关 行程的统计信息。

**注:**如果经常停车,则不要关闭设备,以便它 准确地测量行程用时。

在地图上选择速度。

#### 重置行程信息

- 1 在地图上选择速度。
- 3 选择一个选项:
  - 如果没有导航路线,选择 全选可重置第 一页上的每个数据字段(速度计除外)。
  - 选择 重置行程数据可重置行程数据表 上的信息。
  - 选择 **重置行程 B** 可重置里程表。
  - 选择 重置最大速度可重置最大速度。
- **4** 选择 **重置**。

# 得到您的当前位置的方向

如果您需要告诉他人如何到达您的当前位置, 您的设备可以向您提供方向列表。

- 1 在地图上选择车辆。
- 2 选择 ≥> 我的方向。

# 查看当前位置信息

您可以通过"我在哪里?"页面查看有关当前位 置的信息。 当您需要告诉急救人员您的位置 时,该功能非常有用。

在地图上选择 — > 我在哪里?。

#### 查找附近的服务

您可以使用"我在哪里?"页面查找附近的服 务,如医院或警察局。

- 1 在地图上选择 > 我在哪里?。
- 2 选择一个类别。

# 使用应用程序

## 搜索帮助主题

选择 应用程序 > 帮助 > Q。

# 关于 ecoRoute

ecoRoute<sup>™</sup> 功能可计算您的车辆油耗及导航 到目的地所需的燃油成本,并可提供一些工具 来降低油耗。

ecoRoute 功能提供的数据仅是估计值。

要获得针对您的特定车辆及驾驶习惯的更准 确燃油报告,可以校准油耗 (校准油耗)。

## 设置车辆

初次使用 ecoRoute 功能时必须输入车辆信 息。

1 选择 应用程序 > ecoRoute™。

2 按照屏幕上的说明进行操作。

#### 校准油耗

您可以校准油耗,以获得针对您特定车辆及驾 驶习惯的更准确的燃油报告。 应在加满油时 进行校准。

- 1 选择 应用程序 > ecoRoute™ > 燃料信息。
- 2 输入当前油价。
- 3 输入自上次加油后车辆消耗的油量。
- 4 输入自上次加油后行驶的距离。
- 5 选择 下一步。 设备将计算车辆平均油耗。
- 6 选择保存。

#### 更改油价

- 1 选择 应用程序 > ecoRoute ™ > 燃料信息。
- 2 输入当前油价,然后选择下一步。
- 3 选择 是。

## 关于 ecoChallenge

ecoChallenge 可对您的驾驶习惯进行评分, 从而帮助您尽可能地节省车辆燃油。 ecoChallenge 的得分越高,表示您越省油。 无论何时您在驾驶车辆,ecoChallenge 都会 收集数据并计算分数。

## 查看 ecoChallenge 得分

选择 应用程序 > ecoRoute™ > 驾驶挑战。

## 关于 ecoChallenge 得分

ecoChallenge 图标上的叶色变化取决于您在 挑战中的表现。

**总分**:显示速度、加速和制动的平均得分。

速度:显示车辆最省油的驾驶速度得分。

- **加速**:显示平稳加速的得分。 突然加速将丢 失分数。
- **刹车**:显示平稳刹车的得分。紧急刹车将丢 失分数。

## 重置 ecoChallenge 得分

- 1 选择 应用程序 > ecoRoute ™ > 驾驶挑战。
- 2 选择 > 重置。
- 3 选择 是。

#### 查看油耗信息

- 1 选择 应用程序 > ecoRoute™ > 油耗。
- 2 选择图表的某个部分可进行放大。

#### 里程报告

里程报告将记录导航到目的地所需的距离、时间、平均油耗以及燃油成本。

将为您行驶的每条路线创建一个里程报告。 如果您在设备上停止了某条路线,则将为您已 行驶的距离创建一个里程报告。

#### 导出里程报告

- 1 将一个 USB 大容量存储设备连接至 KENWOOD 设备。
- 2 选择 应用程序 > ecoRoute ™ > 里程报告。
- 3 选择 **导出**以导出报告并将其保存到 USB 大容量存储设备中。

#### 重置 ecoRoute 信息

- 选择 应用程序 > ecoRoute™ > 交通工具 设置.
- **2** 选择 重置。
- 3 选择 是。

# 规划行程

您可使用行程规划员创建并保存具有多个目 的地的行程。

- 1 选择 应用程序 > Trip Planner。
- 2 选择 新行程。
- 3 选择 选择开始位置。
- 4 搜索位置(按类别查找位置)。
- 5 选择 选择。
- 6 要添加其他位置,请选择 ⊹。
- 7 搜索位置。
- 8 选择 选择。
- 9 选择 下一步。

10输入名称,然后选择完成。

## 安排行程

您可以将安排信息添加至行程中的每个位置, 包括需要的到达时间以及在每个位置的短暂 停留时间。 这可能可以帮助您计划出发时间, 以便及时到达行程中的每个位置。

- 1 选择 应用程序 > Trip Planner。
- 2 选择行程。
- 3 选择一个位置。
- 4 选择出发时间或到达时间。
- 5 选择日期和时间,然后选择保存。
- 6 选择 持续时间。
- 7 选择您将在该位置花费的时间,然后选择 保存。
- 8 如有必要,请针对每个位置重复步骤 3 到 7。

## 导航至已保存的行程

- 1 选择 应用程序 > Trip Planner。
- 2 选择已保存的行程。
- 3 选择 **导航!**。
- 4 选择您的下一个目的地。
- 5 如果出现提示,请选择一条路线。

## 编辑已保存的行程

- 1 选择 应用程序 > Trip Planner。
- 2 选择已保存的行程。
- 4 选择一个选项:
  - 选择编辑目的地以添加和删除位置,或 更改位置顺序。
  - 选择 删除行程。
  - 选择 **重命名行程**。
  - 选择优化顺序以便最合理地安排行程中的站点顺序。
  - 选择选路方式更改您的行程中的路线 计算模式。

# 查看之前的路线和目的地

使用此功能之前,必须先启用旅行历史记录 (请参阅设备和隐私设置)。

您可以在地图上查看之前的路线和曾经停留 过的位置。

选择 应用程序所到之处。

## 注意

Garmin 和 JVC KENWOOD 不对交通信息的 准确性和及时性负责。并非在所有国家或地 区均可提供交通信息。

通过内置接收机,导航系统可以接收和使用交通信息。收到交通信息后,您可以在地图上查 看事件并更改路线,以避开发生交通事故的地 点。并非所有型号都提供交通信息。

# 交通信息订阅激活

您可购买用于各个国家或地区的交通信息订 阅。 有关更多信息 ,请访问 www.garmin.com /kenwood。

# FM TMC 交通路况

FM 交通信息频道 (TMC) 交通路况接收机通 过 FM 无线数据系统接收交通信息广播。 在 通过服务提供商接收交通信号的同时,导航系 统在获取卫星信号后会自动激活 FM TMC 订 阅。 您可以随意添加其它 FM TMC 订阅。

**注:** FM TMC 的可用性取决于您所在地区, 并且可能需要购买订阅。

要了解有关交通信息接收机和覆盖区域的信息,请转至 www.garmin.com/kenwood。

# 关于交通图标

接收交通信息时,地图上将显示交通图标。交通图标通过不同的颜色表示交通状况的严重 程度。

- **绿色**:车行顺畅。
- 黄色: 车流移动缓慢。 发生中度堵塞。
- **红色**: 车流没有移动或移动非常缓慢。 发生 严重交通堵塞。

灰色:没有交通信息。

# 路线上的交通状况

#### 查看您所在路线上的交通堵塞

- 1 在导航路线时,选择 ☎。
- 2 选择路线上的路况。 此时将出现交通事件的列表,并按事件在 路线上所处位置依次排列。
- 3 选择一项活动。

## 手动避开路线上的交通堵塞

- 1 从地图中选择 会。
- 2 选择路线上的路况。

- 3 如有必要,使用箭头以查看路线上的其它 交通堵塞情况。
- 选择替代路线
- 1 导航汽车路线时,请选择会。
- 2 选择替代路线。
- 3 选择路线。

#### 查看地图上的交通信息

交通图用各种颜色表示附近道路上的交通流 和堵塞情况。

- 1 从地图中选择 €。
- 2 选择 交通状况。

# 您所在区域的交通信息

#### 搜索交通堵塞

- 1 从地图中,选择 ❹。
- 2 选择 交通状况 > Q。
- 3 选择列表中的项目。
- 4 如果出现多个交通堵塞,使用箭头以查看 其它交通堵塞。

## 在地图上查看交通事故信息

- 1 从地图中选择会。
- 2 选择 **交通状况**。
- 3 选择交通图标。

# 了解交通数据

交通图例为交通地图中使用的图表和颜色作 出解释。

- 1 在地图上,选择 <del>—</del> > **交通信息**。
- 2 选择 交通图例。

# 定制设备

# 地图和车辆设置

要打开地图和车辆设置,请在主菜单中选择**设** 置 > 地图和车辆。

**车辆**:设置在地图上代表您的位置的图标。

驾驶地图视图:设置地图上的视角。

**地图详情**: 设置地图的详细程度。 地图越详 细,可能会导致地图绘制速度越慢。

地图主题: 更改地图数据的颜色。

**地图按钮**: 设置包含在地图中的图标。 地图 中可最多包含三个图标。

- **地图图层**:设置在地图页面上显示的数据(定 制地图图层)。
- 自动缩放:自动旋转缩放级别,以优化地图的 使用。禁用后必须手动缩放。

语音速度警示:当车辆超过限速时提醒您。 注:并非所有区域都提供此功能。

myMaps: 设置设备使用的已安装地图。

#### 启用地图

您可以启用设备上安装的地图产品。

- 1 选择 设置 > 地图和车辆 > myMaps。
- **2** 选择地图。

# 导航设置

要打开导航设置页面,请在主菜单中选择**设置** >**导航**。

- 计算模式:设置路线计算方法。
- 回避:设置您要在路线中避开的道路特征。
- 自定义回避: 允许您避让特定道路或区域。
- **高级绕路**:设置绕路的长度。
- **安全模式**:禁用所有在操作人员驾驶时严重分 散其注意力的功能。
- 语音提示: 启用语音提示。
- 选择道路:显示您距离下一个出口的距离。

GPS 模拟器:不让设备接收 GPS 信号。

#### 更改路线计算模式

- 1 选择设置>导航>计算模式。
- 2 选择一个选项:
  - 选择 较短时间来计算所需时间更短但 距离较远的路线。
  - 选择 较短距离来计算距离更近但所需 时间较长的路线。
  - 选择 较少燃油来计算使用较省油的路线。
- 3 选择 保存。

## 显示设置

选择 **设置 > 显示**。

颜色模式: 允许设备显示白天和夜间颜色。

- 更改颜色模式
- 1 选择 **设置 > 显示 > 颜色模式**。
- 2 选择一个选项:
  - 要使用浅色背景,请选择 白天。
  - 要使用深色背景,请选择 夜间。

• 要允许设备根据一天当中的时间自动显示白天或夜间色彩,请选择**自动**。

# 交通设置

从主菜单中,选择 **设置 > 交通信息**。 **交通信息**: 启用交通。

订阅:列出当前的交通信息订阅。

**trafficTrends™**: 启用 trafficTrends<sup>™</sup> 功能 (trafficTrends)。

交通语音提示: 启用交通事件的语音提示。

## trafficTrends

启用 trafficTrends 功能后,设备将使用历史交通数据计算更具效率的路线。

**注:**可能会根据某天或某一时间的交通趋势计 算不同路线。

## 禁用 trafficTrends

要阻止设备记录交通数据,必须禁用 trafficTrends。

选择 设置 > 交通信息 > trafficTrends™。

# 单位和时间设置

要打开单位和时间设置页面,请在主菜单中选择 设置 > 单位和时间。

当前:设置设备时间。

**时间格式**: 允许您选择 12 小时制、24 小时制 或格林威治显示时间。

单位:设置度量距离所用的单位。

## 语言和键盘设置

要打开语言和键盘设置,请在主菜单中选择 **设** 置 > 语言和键盘。 注: 对于文本语言设置,请参阅其他

KENWOOD 系统手册。

语音语言: 设置语音提示的语言。

键盘语言:设置键盘语言。

键盘布局:设置键盘布局。

## 设备和隐私设置

要打开设备设置页面,请在主菜单中选择**设置** > **设备**。

- 关于:显示软件版本号、设备 ID 号和其他几项 软件功能的信息。
- **旅行历史记录**: 允许设备记录 myTrends (使 用建议的路线), "所到之处" (查看之前的 路线和目的地)和"里程日志"(查看里程日 志)功能的信息。

- **清除旅行历史记录**: 将您的旅行历史记录从导 航系统中删除。
- **更新地图**: 从导航设备导出数据,以用于地图 和软件更新 (更新地图数据)。

# 接近报警设置

**注:**必须已加载定制兴趣点 (POI),才能显示 接近点报警。

- 注:并非所有区域都提供此功能。
- 选择设置>接近报警。
- **音频**: 设置当您接近报警点时所播放报警的风格。

**预警**: 设置与播放的报警对应的接近点的类型。

# 恢复设置

您可以恢复某个设置类别或将所有设置恢复 为出厂默认值。

- 1 选择 **设置**。
- 2 如有必要,请选择一个设置类别。
- 4 选择 是。

要为您的产品下载免费的导航软件更新并购买已更新的地图,请转至 www.garmin.com/kenwood。

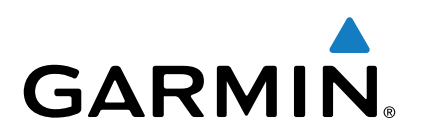